# **perle** IOLAN SCR1618 RDAC Quick Start Guide

This guide covers basic installation and configuration and is intended for first time setup or product evaluation.

Complete details can be found in the following guides at <u>www.perle.com/downloads</u>.

- IOLAN SCR User's Guide
- IOLAN SCR Command Line Reference Guide
- IOLAN SCR1618 RDAC Hardware Installation Guide

### What's in the box?

- IOLAN SCR Chassis
  - ✓ 16 RS232 RJ45 Ethernet ports
  - ✓ 16 RS232 serial RJ45 ports
- Quick Start Guide (this guide)
- Rack Mount Kit

### What's you need to supply

- Serial cables to connect serial devices to your IOLAN
- Ethernet CAT5e 10/100/1000BASE-T cables to connect Ethernet devices to your IOLAN

# Setting up the IOLAN SCR

- 1. Connecting dual or single power to the IOLAN SCR.
- 2. Configuring the IOLAN SCR.
- 3. Connecting Ethernet devices.
- 4. Connecting Serial devices.

IOLAN SCR1618 RDAC Quick Start Guide – 5500463-11 (Rev B) Version #A05.29.2020

### **SCR Front View**

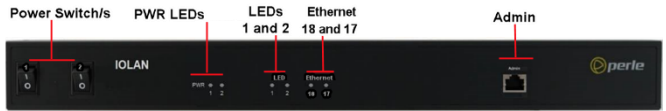

#### **SCR Back View**

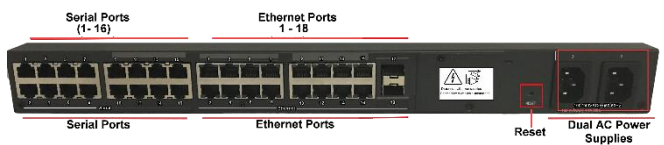

| LEDs                                   |                                                    |                                                                                                    |
|----------------------------------------|----------------------------------------------------|----------------------------------------------------------------------------------------------------|
| PWR 1 (Power 1)<br>PWR 2 (Power 2)     | Solid green<br>Solid green                         | Power available for this power supply<br>Power available for this power supply                                                                              |
|                                        | Off<br>Off                                         | No Power connected<br>No Power connected                                                                                                    |
| LED1                                   | Solid green<br>Flashing green                      | System is ready for Normal Operation<br>No startup-config                                                                                                   |
| LED2                                   |                                                    | No valid IP health configured or active                                                                                                    |
|                                        | Solid green                                        | WAN high-availability mode = Failover<br>Wan failover interface with the highest priority<br>(primary) is ACTIVE<br>WAN-high-availability mode = Load-share |
|                                        | Blinking green                                     | All load-sharing WAN interfaces are ACTIVE                                                                                                    |
|                                        | Dilliking green                                    | An interfaces with in nearth configured, are active                                                                                                    |
| Ethernet 17 / SFP<br>Ethernet 18 / SFP | Solid green or flashing<br>Solid green or flashing | Link up / Link activity                                                                                                    |

# **Connecting the Power**

Connect 1 or 2 power to power sources. Once power is connected, the IOLAN will cycle through several sequences. The LED 1, PWR 1 and 2 will show solid green when the IOLAN is fully booted and ready to configure. If dual power was used, then both PWR LEDs and LED 1 and 2 will be lit.

#### Setup Mode

Setup mode provides a simple method of doing an initial setup from a PC. Your IOLAN is shipped in factory default mode.

- 1. Complete the Connecting the Power step.
- 2. Set your PC to obtain an IP address automatically using DHCP.
- 3. Plug your PC into any of the IOLAN's Ethernet ports (located on the back of the unit).
- 4. Use a standard web browser and enter <u>http://192.168.0.1</u> to access your IOLAN.

On the setup screen, select, Getting Started.

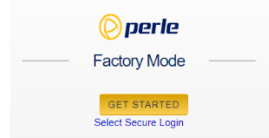

- 5. Once connected, fill in the required fields, apply changes to save and exit. The configuration changes will be immediately applied to the IOLAN.
- 6. The IOLAN's web configuration sign on screen will be displayed. Using the credentials, you previously defined in Step 4, you can now access your IOLAN's full configuration.

## **Connecting Ethernet Devices**

The Ethernet RJ45 ports provide the standard Ethernet interface speeds of 10/100/1000 Mbps. By default, all 10/100/1000 Ethernet ports will automatically set themselves up to match the speeds of attached devices.

#### **Ethernet Port**

|       | Ri |
|-------|----|
|       | Le |
| de al |    |

| liaht | Left Hand | Right Hand | Description                     |
|-------|-----------|------------|---------------------------------|
|       | N/A       | Amber      | 1000 Mbps/flashes with activity |
| eft   | Amber     | Green      | 100 Mbps/flashes with activity  |
|       | Green     | N/A        | 10 Mbps/flashes with activity   |
|       | Off       | Off        | No Lan connection               |

#### **Connecting Serial Devices**

Connect devices, workstations, servers or routers using a straight through serial cable.

| Din 1       | <sup>L</sup> Pinout | Direction | EIA-232 |
|-------------|---------------------|-----------|---------|
|             | 1                   | in        | CTS     |
|             | 2                   | in        | DSR     |
| 2145 Seeket | 3                   | in        | RxD     |
| CJ45 SOCKEL | 4                   |           | GND     |
|             | 5                   |           | GND     |
|             | 6                   | out       | TxD     |
|             | 7                   | out       | DTR     |
|             | 8                   | out       | RTS     |

### SFP Ports

The following SFPs are supported -1 Gbps fiber, 2.5 Gbps fiber and SGMII copper.

# **Connecting the Fiber**

Ensure that the cable implements the proper TX to RX crossover. Once the device is connected and the link is established the corresponding SFP LED will turn green.

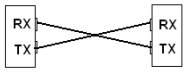

© 2020 Perle Systems Limited. All rights reserved.